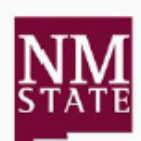

## New Mexico State University Human Resource Services Personnel Action Form (PAF)

| ROUTING                                        |
|------------------------------------------------|
| Click Here to submit PAF. Copy text below into |
| PAF Submission Form.                           |

, , , , ,

| Section: 1 REQUESTOR INFORMATION                                                                                                    |                             |  |
|----------------------------------------------------------------------------------------------------|-----------------------------|--|
| Requestor Name: Email:                                                                                                    | Phone: PAF Code:            |  |
| Section: 2 E                                                                                                    | EMPLOYEE INFORMATION        |  |
| Employee ID: Employee 1                                                                                                    | Name (Last, First, MI):     |  |
| Position#: Suffix: ECLS:                                                                                                    | Org: 💌                      |  |
| Section: 3 STATUS CHANGE (Do not complete Section 3)                                                                                          |                             |  |
| Term of Employment                                                                                                    |                             |  |
| Last Day: Term Code:                                                                                                    | Term Reason:                |  |
| Leave of Absence                                                                                                    |                             |  |
| Leave Status:                                                                                                    | Leave Type:                 |  |
| Effective Date (Actual Start or Return Date):                                                                                                 | Expected Return Date:       |  |
| Section: 4 JOB CHANGE INFORMATION (Only complete fields to be changed)                                                                        |                             |  |
| Effective Date:                                                                                                    | Change Code:                |  |
| Job Start Date:                                                                                                    | Differential Amount:        |  |
| Job Stop Date:                                                                                                    | Salary/Hourly Rate:         |  |
| Title:                                                                                                    | Department Org#:            |  |
| FTE:                                                                                                    | Reports to Position#:       |  |
| Default Shift: Day Swing Graveyard                                                                                                    | rd Time Sheet Org:          |  |
| Section: 5 REA                                                                                                    | ASON FOR CHANGE/COMMENTS    |  |
|                                                                                                    |                             |  |
| Section: 6 (Must be completed)                                                                                                    | APPROVAL                    |  |
| Required for Faculty: Dept Head/Dir, VP/Dean/CC President and HR Services • Required for Staff/Students: VP/Dean/CC President and HR Services |                             |  |
| Dept Head/Dir (optional): Authority Designe                                                                                                   | ee Print Date               |  |
| VP/Dean/CC President: Authority Designed                                                                                                    | Print Date                  |  |
| HR Services                                                                                                    | Print Date                  |  |
| Internal Use Only                                                                                                    |                             |  |
| Data Payroll                                                                                                    | Pay Event Adjustment Budget |  |

Reset Form Print Form

1. Complete Personnel Action Form (PAF) and save in preparation to submit (upload). As with current process, this includes combining supporting documents to the PAF.

2. In "ROUTING" Box, follow the "Click Here" link to the new PAF Submission Form

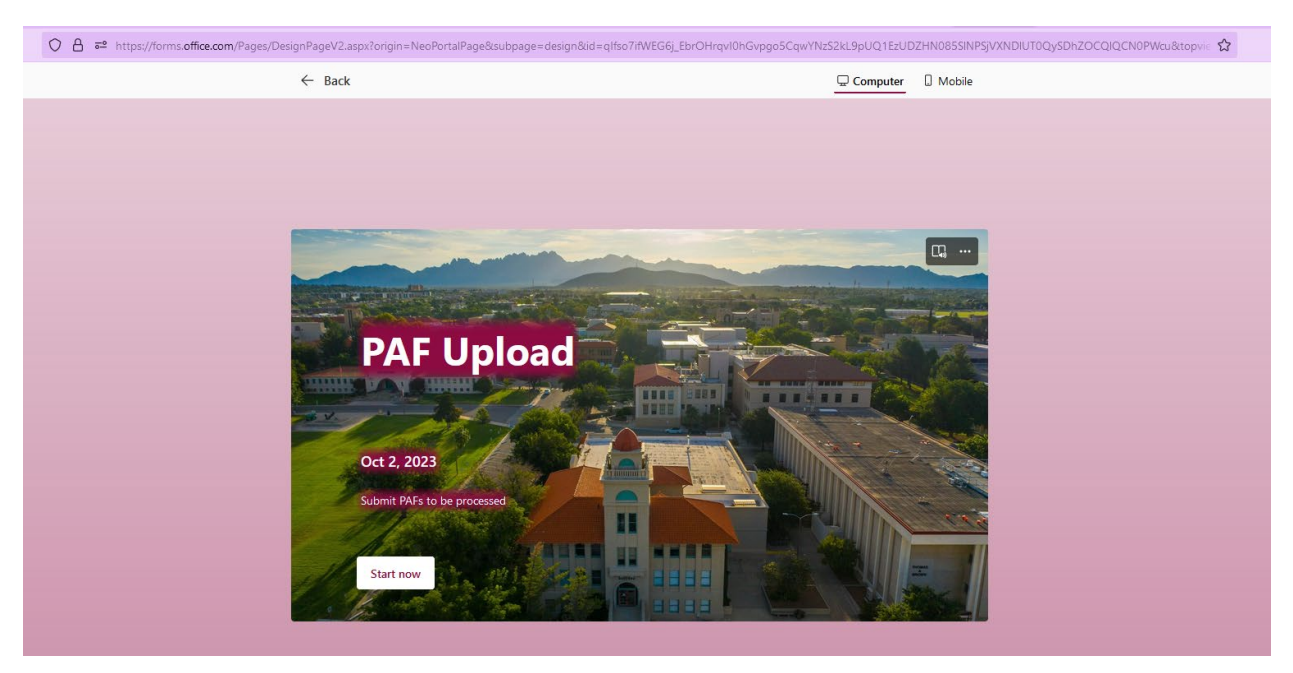

3. Triple click the long small string of text, copy (CTRL + C), and then paste (CTRL + V) the text into field titled "Text from PAF "ROUTING" Box

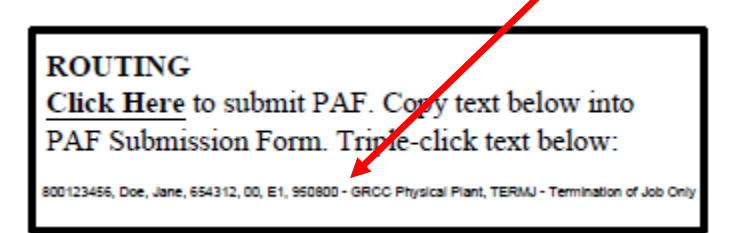

## 1. Text from PAF "ROUTING" box:

\* 🗔

Example: "800123456, Test, Test T, 123456, 00, E1, 331600 - Psychology, TERME- Termination of NMSU Employment"

800123456, Doe, Jane, 654312, 00, E1, 950800 - GRCC Physical Plant, TERMJ - Termination of Job Onl

 "Upload" and attach the PAF. Naming of the file should be as follows "800XXXXX\_LastName\_FirstInitial\_" additional information can be added after the employee's first initial.

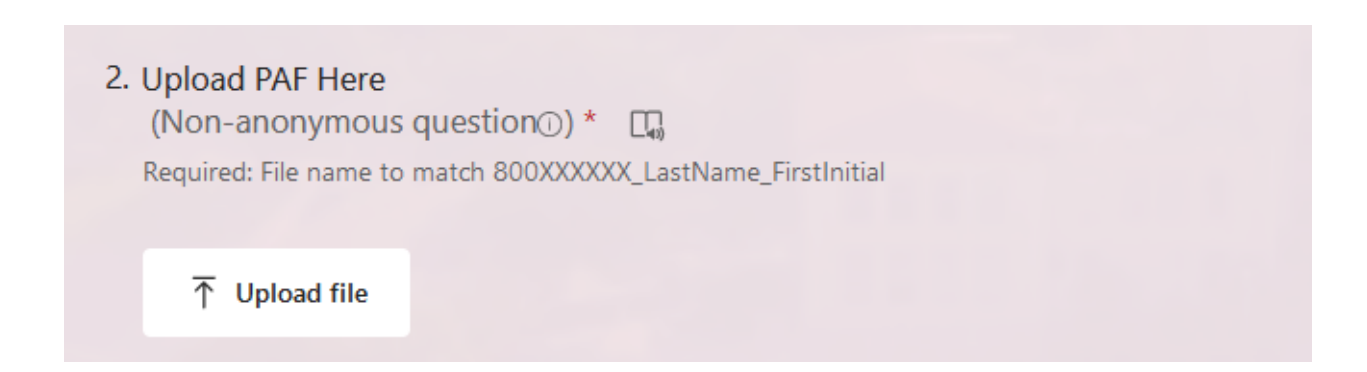

## 5. Click "Submit"

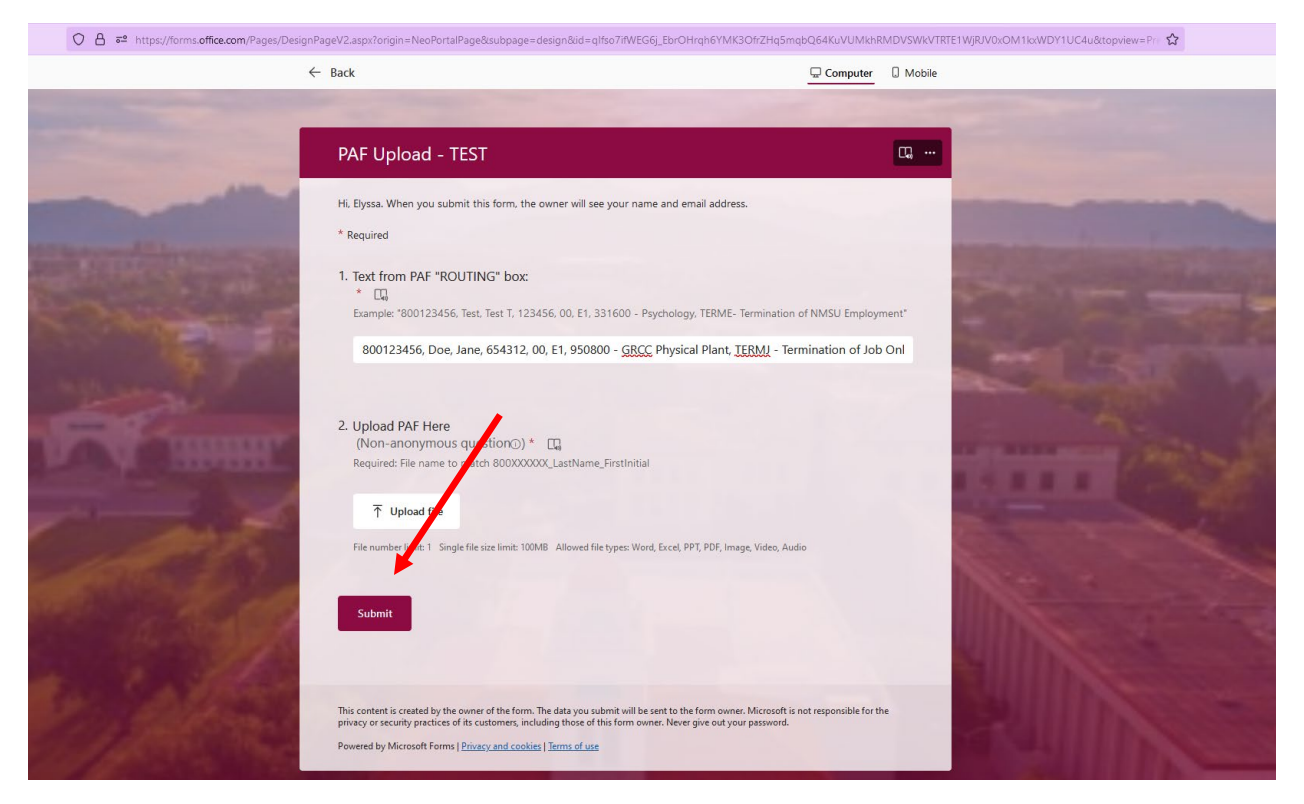

Once the PAF has been submitted, it is sent to the Employment & Comp team for processing as per current process.